| **                           |    |
|------------------------------|----|
| ارة الصحة<br>Ministry of Hea | jg |

# **Corporate Self-Login Access**

elf-Register Company Process

| Flynas<br>طيان ناس                       |                              |                                  |                                  |                                       | لىرىية  <br>) Time out in <b>09:33</b> |
|------------------------------------------|------------------------------|----------------------------------|----------------------------------|---------------------------------------|----------------------------------------|
|                                          |                              |                                  |                                  |                                       |                                        |
| 📝 This is required                       |                              |                                  |                                  |                                       |                                        |
| Yang la sin dataila                      |                              |                                  |                                  |                                       |                                        |
| rour login details                       |                              |                                  |                                  |                                       |                                        |
| User Email*                              |                              | Password*                        |                                  | Confirm password*                     |                                        |
| Diana antone in the second second second |                              |                                  |                                  |                                       |                                        |
| tg@corporatedomain.com)                  | uress as your username (e.g. | tour passworu can comprise ieuei | s, numbers or special characters | rour password can comprise retters, n | unibers or special characters          |
|                                          |                              |                                  |                                  |                                       |                                        |
| Passenger and Documen                    | t details                    |                                  |                                  |                                       |                                        |
|                                          |                              | Data at his                      |                                  | N-17                                  |                                        |
| Title*                                   | Last name*                   |                                  |                                  |                                       | -                                      |
|                                          |                              |                                  |                                  |                                       |                                        |
|                                          | mant numbert                 |                                  |                                  |                                       |                                        |

## 3 lick on the Register Button and a confirmation message will appear

| Unicity |                                | Second   Tathge |
|---------|--------------------------------|-----------------|
|         |                                |                 |
|         | That are materially registered |                 |
|         |                                |                 |

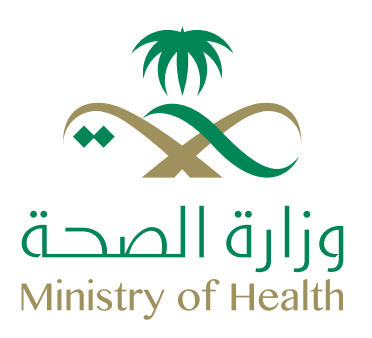

4 Email activation is sent to the customer using the "User Email" field from the registration form. and they need to click the link to activate

| Sent: The LUBLOUT 142 Ph |                                                                                                    |                                                                                                    | fines <noveply@flunes.com></noveply@flunes.com> | From          |
|--------------------------|----------------------------------------------------------------------------------------------------|----------------------------------------------------------------------------------------------------|-------------------------------------------------|---------------|
|                          |                                                                                                    |                                                                                                    | tp:@anamco.com                                  | fe:           |
|                          |                                                                                                    | rated - will their state to a                                                                                  | Welcome to Huner - Cornecter - Bus West         | CC<br>Subject |
| 181                      | ا مرحبا بکتر فی طیرات تانین - قطاع                                                                 | Welcome to flynas Corporate July                                                                               |                                                 |               |
|                          |                                                                                                    | Dear Mr. Testaadf Testaadfdasf,                                                                                |                                                 |               |
|                          | ending this email to confirm your registration,                                                    | Thank you for registering with flynas corporate. We are<br>Please click <u>https</u> to Activate your account. |                                                 |               |
|                          | mas call center team 920001234                                                                     | For any assistance or more dartications please contact                                                         |                                                 |               |
|                          | عريدي Pir. Testaadf Testaadfdaaf.<br>شكراً لتسجيلكم في ظيران ناس لقطاع الأعمال، ن<br>لتفعيل حسابك. | إرسال هذا الإيميل لتأكيد تسحيلك، الرحاء المعط <mark>قيل</mark>                                                 |                                                 |               |
|                          | للمساعدة والاستفسار بمكنكم التواصل مع قريق ا                                                       | a» مركز الأشال: 920001234                                                                                      |                                                 |               |
|                          | معلومات الاستبراك الحاص بكم:                                                                       | Your membership profile internation:                                                                           |                                                 |               |
|                          | Name - Jaarde - Hernele<br>Hr. Testaadi Testadi daaf                                               | دقتر المغيل - Customer Number<br>2020012552                                                                    |                                                 |               |

#### 5 After clicking the activation link

| Unit calls  |                                                                            |  |
|-------------|----------------------------------------------------------------------------|--|
|             |                                                                            |  |
|             |                                                                            |  |
|             | . So there sectored in a point of your metal to be space of point account. |  |
|             |                                                                            |  |
| Agent login |                                                                            |  |

6 Click on the Agent Login Link to proceed with the booking.

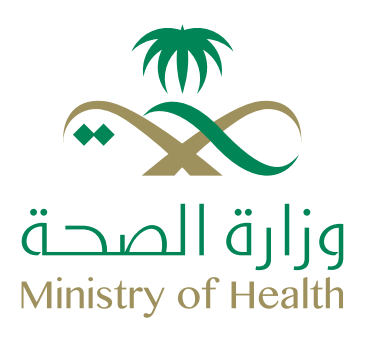

## **Add Family Members**

After the login process, the system will redirect the user to the Dashboard page. User can click on the My Profile link to update their profile details

| ok a flight                   |                      | Agent Options                                          |
|-------------------------------|----------------------|--------------------------------------------------------|
| ROUND TRUP ONE WAY MULTI-CITY |                      | My Bookings                                            |
| Orige                         | Destination          | Register New Agents                                    |
| Origin                        | Destination          | Create new agent logins under your<br>SkyAgent account |
| Departure Date                | Return Date          | My Profile                                             |
| Sunday<br>March 2017          | Monday<br>March 2017 | Make a Booking                                         |
| 1 Aduit   O Child  O Infant   |                      | Information                                            |
|                               | Find Rights          | Contact Us                                             |
|                               |                      | Tame and Conditions                                    |

2 In the "My Profile" page user needs to the Family Members Section and click "+".

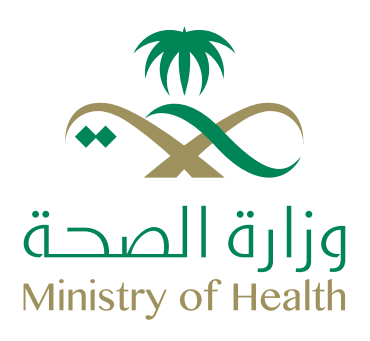

#### 3 User needs to fill in the details of his family members.

| and a second second second second second second second second second second second second second second second                                                                                                    |                                                                                                    |                                        |                                                                                    |                                                |                                                                 |                                                        |        |                            |                                                            |                          |                                                                         |
|----------------------------------------------------------------------------------------------------|----------------------------------------------------------------------------------------------------|----------------------------------------|------------------------------------------------------------------------------------|------------------------------------------------|-----------------------------------------------------------------|--------------------------------------------------------|--------|----------------------------|------------------------------------------------------------|--------------------------|-------------------------------------------------------------------------|
| +                                                                                                    |                                                                                                    |                                        |                                                                                    |                                                |                                                                 |                                                        |        |                            |                                                            |                          | AD <sup>-</sup>                                                         |
| VX 1                                                                                                    |                                                                                                    |                                        |                                                                                    |                                                |                                                                 |                                                        |        |                            |                                                            |                          |                                                                         |
| TESTA TESTA                                                                                                    |                                                                                                    |                                        |                                                                                    |                                                |                                                                 |                                                        |        |                            |                                                            |                          | REMOVE N                                                                |
| e" First name"                                                                                                    |                                                                                                    | Last name*                             |                                                                                    | Date of birth                                  | h*                                                              |                                                        |        |                            | Nationality                                                | Rela                     | borship**                                                               |
| fr. • TESTA                                                                                                    |                                                                                                    | TESTA                                  |                                                                                    | 03 •                                           | August                                                          |                                                        | 1983   | • 🗌 Hijd                   | Saudi Arabia                                               | • Fa                     | ther                                                                    |
| cursent type*                                                                                                    | Document number*                                                                                                    |                                        |                                                                                    |                                                |                                                                 |                                                        |        |                            |                                                            |                          |                                                                         |
| tational ID Card                                                                                                    | 1231231233                                                                                                    |                                        |                                                                                    |                                                |                                                                 |                                                        |        |                            |                                                            |                          |                                                                         |
| Smiles number                                                                                                    |                                                                                                    |                                        |                                                                                    |                                                |                                                                 |                                                        |        |                            |                                                            |                          |                                                                         |
|                                                                                                    |                                                                                                    |                                        |                                                                                    |                                                |                                                                 |                                                        |        |                            |                                                            |                          |                                                                         |
| amily member detai                                                                                                    | IS                                                                                                    |                                        |                                                                                    |                                                |                                                                 |                                                        |        |                            |                                                            |                          |                                                                         |
| +                                                                                                    |                                                                                                    |                                        |                                                                                    |                                                |                                                                 |                                                        |        |                            |                                                            |                          | AD <sup>-</sup>                                                         |
| MX 1 PAX 2                                                                                                    |                                                                                                    |                                        |                                                                                    |                                                |                                                                 |                                                        |        |                            |                                                            |                          |                                                                         |
| TESTB TESTB                                                                                                    |                                                                                                    |                                        |                                                                                    |                                                |                                                                 |                                                        |        |                            |                                                            |                          | EMOVE MEM                                                               |
|                                                                                                    |                                                                                                    |                                        |                                                                                    | Data states                                    |                                                                 |                                                        |        | 212                        |                                                            |                          |                                                                         |
| Ars. • TESTB                                                                                                    |                                                                                                    | TESTB                                  |                                                                                    | 05 •                                           | August                                                          |                                                        | 1974 • | ни                         | Saudi Arabia                                               | <ul> <li>Wife</li> </ul> |                                                                         |
|                                                                                                    |                                                                                                    |                                        |                                                                                    |                                                | OTETC:                                                          | 13.                                                    |        | 1. T                       |                                                            |                          |                                                                         |
| and the set                                                                                                    | territory in the second                                                                                                    |                                        | Parameters and an applicated                                                       |                                                | Province of the                                                 | inter states                                           |        |                            |                                                            |                          |                                                                         |
| cument type* Passport  Smiles number                                                                                                    | tesuing country*<br>Saudi Arabia                                                                                                    | •                                      | Document number*<br>123123123213                                                   |                                                | 05 •                                                            | any date*                                              | •      | 2029 •                     |                                                            |                          |                                                                         |
| current type*<br>Passport •<br>Smiles number<br>PAX 1 PAX 2 PAX 3                                                                                                    | Itesiing countly*<br>Saudi Arabia                                                                                                    | •                                      | Document number*                                                                   |                                                | 05 •                                                            | airy dxte*<br>April                                    |        | 2029 •                     |                                                            |                          | СН                                                                      |
| current type* Passport  Smiles number  PAX 1 PAX 2 PAX 3  TESTC TESTC                                                                                                    | tessing county*                                                                                                    | •                                      | Document number*                                                                   |                                                | 05 •                                                            | qiliy dale"<br>April                                   | •      | 2029 •                     |                                                            |                          | СН                                                                      |
| current type* Passport Smiles number PAX 1 PAX 2 PAX 3 TESTC TESTC                                                                                                    | Itesiing countly*<br>Saudi Arabia                                                                                                    | •                                      | Document number*                                                                   |                                                | 05 •                                                            | giry date*<br>April                                    | •      | 2029 •                     | N.                                                         |                          | CH<br>REMOVE HE                                                         |
| current type* Passport Smiles number PAX 1 PAX 2 PAX 3 TESTC TESTC Title* First nume* Machine * TESTC                                                                                                    | hesing county*<br>Saudi Arabia                                                                                                    | Last name"                             | Document number<br>123123123213                                                    | Date of birt                                   | 05 •                                                            | airy date*<br>April                                    | 2011   | 2029 •                     | Hationally<br>Source Arabia                                | Retation                 | CH<br>REMOVE ME<br>Instity#                                             |
| current type* Passport Seniles number PAX1 PAX2 PAX3 TESTC TESTC Tels* Master TESTC                                                                                                    | Itesiing county"<br>Saudi Arabia                                                                                                    | Last name*<br>TESTC                    | Document number* 123123123213                                                      | Date of birth                                  | ocument ex                                                      | aity date*<br>April                                    | 2011   | 2029 +                     | Nationality<br>Saudi Arabia                                | * Son                    | CH<br>REMOVE ME<br>MINIP <sup>14</sup>                                  |
| Connent type* Passport Smiles number PAX 1 PAX 2 PAX 2 PAX 2 PAX 3  TESTC TESTC Tile* Pixt name* Master Document type* Passport                                                                                                    | Insuing country*                                                                                                    | Last home*<br>TESTC                    | Document number  123123123213  Document number  123121212121                       | Date of bits                                   | April<br>Decument                                               | airy date*<br>April<br>expiry date*                    | 2011   | 2029 •                     | Nationality<br>Saudi Arabia                                | Retable                  | CH<br>REMOVE ME<br>WISHIP**                                             |
| current type* Passport  Smiles number  PAX 1 PAX 2 PAX 3  TESTC TESTC Tabe* Naster Passport  Passport                                                                                                    | tessing county"<br>Saudi Arabia                                                                                                    | Last name*<br>TESTC                    | Document number*  123123123213  Document number*  123123123123123                  | Date of birth                                  | or<br>Apr8<br>Decument<br>Apr8<br>Decument                      | airy date*<br>April<br>expany date*<br>May             | 2011   | 2029 •                     | Nationality<br>Saudi Arabia                                | Retable<br>• Son         | CH<br>REMOVE HEI<br>INSTRUCT                                            |
| counselt type* Passport Smiles number PAX 1 PAX 2 PAX 3  TESTC TESTC Tes* Naster Passport Passport Testnet                                                                                                    | Initialing country"                                                                                                    | Last name*<br>TESTC                    | Document number*  123123123213  Document number*  123123123123123                  | Date of birt                                   | or<br>April<br>Decument<br>04 •                                 | any date*<br>April<br>expany date*<br>May              | 2011   | 2029 •                     | Nationality<br>Saudi Arabia                                | • Bon                    | CH<br>REMOVE HE<br>assign                                               |
| current type* Passport PAX 1 PAX 2 PAX 1 PAX 2 PAX 2 P | Insuing country"                                                                                                    | Last name*<br>TESTO                    | Document number*  123123123213  Document number*  123123123123                     | Date of bits                                   | April<br>Decument<br>April<br>Decument                          | airy date*<br>April<br>expression<br>expression<br>May | 2011   | 2029 •                     | Nationality<br>Saudi Arabia                                | Retable<br>Son           | CH<br>REMOVE HE                                                         |
| current type* Passport Smiles number  PAX1 PAX2 PAX3  TESTC TESTC Test Cocument type* Passport Passport Passport                                                                                                    | Initialing country"                                                                                                    | Last name*<br>TESTC                    | Document number<br>123123123213<br>Document number<br>123123123123<br>123123123123 | Date of birth                                  | or<br>April<br>Decument<br>Q4 *                                 | airy date*<br>April<br>enpry date*<br>May              | 2011   | 2029 •                     | Nationality<br>Saudi Arabia                                | Retation<br>Som          | CH<br>REMOVE ME<br>Instity**                                            |
| current type* Passport Seniles number PAX1 PAX2 PAX3 TESTC TESTC Test Document type* Passport TESTD TESTD                                                                                                    | Initiality country"                                                                                                    | Last name*<br>TESTC<br>Y               | Document number*  123123123213  Document number*  123123123123123                  | Date of birth                                  | Apr8<br>Decument ex<br>Apr8<br>Decument<br>04 *                 | airy date*<br>April<br>engary date*<br>May             | 2011   | 2029 •                     | Nationality<br>Saudi Arabia                                | Retails                  | CH<br>REMOVE HE<br>wship**                                              |
| connett type* Passport Smiles number PXX1 PXX2 PXX3 TESTC TESTC Tile* Pirt name* Master Passport Passport TESTD TESTD TESTD                                                                                                    | Insuing country"                                                                                                    | Leat name*                             | Document number                                                                    | Date of bird                                   | ocument ex<br>05 •<br>April<br>Document<br>Ocument<br>04 •      | airy date*<br>April<br>expiry date*<br>May             | 2011   | 2029 •                     | Rationality<br>Saudi Arabia                                | Retation<br>• Son        | CH<br>REMOVE HE<br>INSTRUCT<br>NOTIFICATION<br>REMOVE HE<br>Instructure |
| current type* Passport Seniles number PAX1 PAX2 PAX3 TESTC TESTC Test Document type* Passport Passport TESTD TESTD TestD                                                                                                    | Initialing country"<br>Saudi Arabia<br>Istuing country"<br>Saudi Arabia                                                                 | Last name* Last name* Last name* TESTD | Document number                                                                    | Date of birth<br>03 •<br>Date of birth<br>03 • | or<br>April<br>Decument<br>April<br>Decument<br>04 *            | airy date*<br>April<br>expany date*<br>May             | 2011   | 2029 •<br>• Hijn<br>2029 • | Nationality<br>Saudi Arabia<br>•<br>•                      | Retail     Son           | CH<br>REMOVE HE<br>Instity**                                            |
| current type* Passport Seniles number PAX 1 PAX 2 PAX 3  TESTC TESTC Test Master Passport  Test Test Test Test Test Test Test Te                                                                                                    | Insuing country* Saudi Arabia tessing country* Saudi Arabia Document number*                                                            | Last name*<br>TESTC<br>TESTC           | Document number  123123123213  Document number  123123123123123                    | Oute of birth                                  | occument ex<br>of<br>April<br>Decument<br>04 *<br>ot<br>Cotober | airy date*<br>April<br>expiry date*<br>May             | 2011   | 2029 •<br>• Han<br>2029 •  | Nationality<br>Saudi Arabia                                | Retails                  | CH<br>REMOVE HE<br>inship**                                             |
| countent type" Passport Smiles number  PAX 1 PAX 2 PAX 2 PAX 2 PAX 2 PAX 2 PAX 2 PAX 2 PAX 2 PAX 2 PAX 3  TESTC TESTC Testc  Test name* Master  Test name*  Master  Test name* Master  Test name* Master  National (D Card  *                                                                                                    | Initiality country"<br>Saudi Arabia                                                                                                    | Leat name* TESTD                       | Document number  123123123213  Document number  123123123123123                    | Date of birt                                   | April<br>Cocument<br>April<br>Cocument<br>04 •<br>Coctober      | airy date*<br>April<br>expiry date*<br>May             | 2011   | 2029 •<br>• Hijn<br>2029 • | Rationality<br>Saudi Arabia<br>Hulionality<br>Saudi Arabia | Retable<br>Son           | CH<br>REMOVE HE<br>INSTRUCT<br>REMOVE HE<br>onship**                    |
| cournent type* Passport  Seniles number  PXX1 PAX2 PXX3  TESTC TESTC  TESTC TESTC  TESTC  Passport  Passport  TESTD  TESTD  TESTD  Socument type*  Master  TESTD  Socument type* Master  Adaster  Seniles number  Seniles number Seniles number  Seniles number  Seniles number Seniles number | Initiality country"<br>Saludi Arabia<br>Initiality<br>Saludi Arabia<br>Initiality<br>Saludi Arabia<br>Document number"<br>1231231312323 | Lettname* TESTC  TESTD                 | Document number                                                                    | Date of birth<br>03 •<br>Oate of birth         | Apr8<br>Decument<br>Apr8<br>Decument<br>04 *                    | expression                                             | 2011   | 2029 •<br>• Hijn<br>2029 • | Nationality<br>Saudi Arabia                                | Retation<br>Som          | CH<br>REMOVE HE<br>Instity**                                            |

🌐 www.moh.gov.sa | 🌭 937 | 🖤 SaudiMOH | 🛎 MOHPortal | 🖪 SaudiMOH | 🕹 Saudi\_Moh

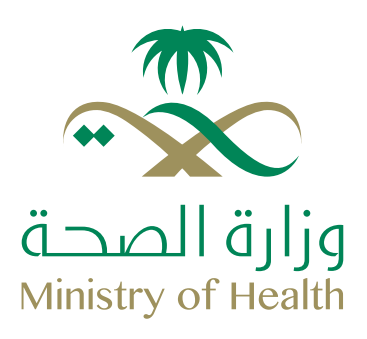

4 After adding all the details click on "Update".

|                     | Profile has been successfully updated |         |            |
|---------------------|---------------------------------------|---------|------------|
| PART PART PART PART |                                       | -       |            |
| TESTD TESTD         | l                                     | <u></u> | REMOVE HER |

| 1 My Profile                                                                                  |                                     |  |
|-----------------------------------------------------------------------------------------------|-------------------------------------|--|
| rees are your fyraic prote defails. If your celans have charged, please enter the new artisms | attor below and choil or "Opcallar" |  |
| Your login details                                                                            |                                     |  |
|                                                                                               |                                     |  |
| Use Exam                                                                                      | Fairert                             |  |
| See Evalt<br>NgQaramon nee                                                                    | Faired                              |  |

## **Booking a Flight**

Select the Destination and Travel Dates; ensure that the passenger count is the same as the age category in the profile.

| ok a flight                   |             | Agent Options                                             |
|-------------------------------|-------------|-----------------------------------------------------------|
| ROUND TRIP ONE WAY MULTI-CITY |             | My Bookings                                               |
| Ngh                           | Destination | Register New Agents<br>Create new agent logins under your |
| RUH                           |             | SkyAgent account                                          |
| Sunday                        | Return Date | My Profile                                                |
| March 2017                    | March 2017  | Make a Booking                                            |
| 2 Adult • 1 Child • 1 Infant  | •           | Information                                               |
|                               | Find Rights | Contact Us                                                |
| nd Booking                    |             | Terms and Conditions                                      |

() www.moh.gov.sa & 937 & SaudiMOH & MOHPortal & SaudiMOH & Saudi\_Moh

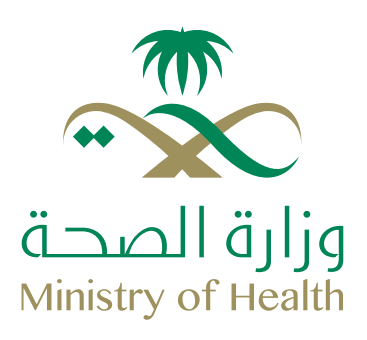

#### 2 Select a flight ECONOM B III FLIGHT Departing Flight DEPART STOPS ARRIVES Flight XY 37 Sun 5 Mar 16:30 Non-stop 18:15 XY 33 Sold out Sold nut Sold out 2017 Riyadh 1 hr 45 min Jeddah 19:15 HUH Flex x 4 SAR 1,144.50 🗵 17:30 Non-stop 19.15 SAR 372.00 604.00 XY 37 324.00 3 seats left Jeddah Riyadh 1 hr 45 min 🐜 Returning Flight Flight XY 24 Mon 6 Mar 18:30 Non-stop 20:15 604.00 201 XY 41 324.00 Riyam 1 hr 45 min Jeddah 15:00 16:35 JED Flex x 4 SAR 1,144.50 19:30 Non-stop 21:15 604.00 XY 45 324.00 Riyadh 1 br 45 min Jeddah Total SAR 2,289.00 Payment methods: 21:30 Non-stop 23:15 604.00 XY 53 324.00 Riyadh 1 hr 45 min Jeddah VISA 22:30 00:15 (+1) Non-stop VV E7

3 In the passenger page click on "Select Passenger". A pop-up will appear that will allow you to select a passenger. After selecting the passenger, click on the select button. The website will automatically fill in the details.

| Adult 2                          |                           |                      |               |                |         |   |                    |                                                 | Summary                                                                               |
|----------------------------------|---------------------------|----------------------|---------------|----------------|---------|---|--------------------|-------------------------------------------------|---------------------------------------------------------------------------------------|
| Taet<br>Title* •                 | Fisi name <sup>1</sup>    | Last name*           | Date of birth | MONTH          | • (222) |   | Sele               | ect passenger<br>Infionality*<br>Saudi Arabia • | <ul> <li>Departing Hight</li> <li>Flight XY 37</li> <li>17:30</li> <li>RUH</li> </ul> |
| Document type*<br>National ID Ca | Pocument number*          |                      |               |                |         |   |                    | naSmiles (optional)                             | Flex x 4                                                                              |
| Received                         | net hare" Decement builts | et. Farsty monitoria |               |                |         |   | Detect             | Payment i                                       |                                                                                       |
| 1000                             |                           |                      |               |                |         | _ | Contraction of the |                                                 |                                                                                       |
| Adult 2                          | First name*               | Last name*           |               | Date of birth* |         |   |                    | Sel                                             | ect passenger<br>Nationality*                                                         |
| Adult 2<br>Title*                | First name*               | Last name*           |               | Date of birth* | August  | • | 1983               | Sel                                             | ect passenger<br>Nationality*<br>Saudi Arabia                                         |

🌐 www.moh.gov.sa | 🗞 937 | 灯 SaudiMOH | 🚟 MOHPortal | 🖪 SaudiMOH | 🕹 Saudi\_Moh

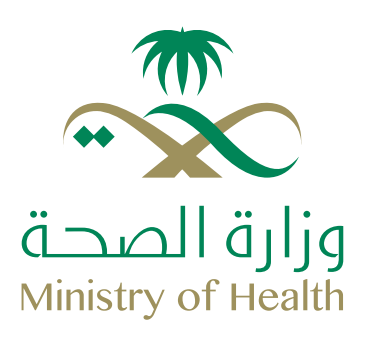

4 Continue selecting the passengers and fill in the contact details. After completing the process, click on Continue.

| Contact details Please enter your contact details |                        |                                 |
|---------------------------------------------------|------------------------|---------------------------------|
| Country code*<br>Saudi Arabia (+966)              | Mobile* e.g. 503368612 | Email address* artoog@gmail.com |
| Back                                              |                        | Continue                        |

## 5 Select Baggage, Meals in the Ancillary Page.

|                                                                                                    |             |                                | -00                 |                    |                    |                    | Summary       |                         |
|----------------------------------------------------------------------------------------------------|-------------|--------------------------------|---------------------|--------------------|--------------------|--------------------|---------------|-------------------------|
| Baggage<br>Need to carry a bit extra? You can save                                                                                                    | e up 10 50% | on asport prices by purchasing | extra kilograms n   | ow!                |                    |                    |               | light                   |
|                                                                                                    |             |                                |                     |                    |                    |                    | Flight XY 37  | Sun 5 M                 |
| ADULT 1 ADULT 2 CHILD 1                                                                                                    |             |                                |                     |                    |                    |                    | 17:30         | 2<br>19                 |
|                                                                                                    |             |                                |                     |                    |                    |                    | Plot x 4      | JE<br>SAR 1,144.50      |
| Passenger                                                                                                    |             |                                | Baggage             |                    |                    |                    |               |                         |
| TESTandf TESTaudidauf                                                                                                    |             |                                |                     |                    |                    |                    | Keturning I   | light                   |
| Flight 1 - Riyadh to Jeddah                                                                                                    |             |                                | No extra<br>baggage | +10kg<br>SAR 40.00 | +15kg<br>SAR 60.00 | +20kg<br>SAR 80.00 | 15:00         | 16:<br>18               |
|                                                                                                    |             |                                |                     | Choose             | Choose             | Choose             | Flex x 4      | SAR 1,144.50            |
| Flight 2 - Jeddah to Riyadh                                                                                                    |             |                                | No extra<br>baggage | +10kg<br>SAR 40.00 | +15kg<br>SAR 60.00 | +20kg<br>BAR 80.00 | Total         | SAR 87.00               |
| Included in your Flex fare                                                                                                    |             |                                | 0                   | Choose             | Choose             | Choose             | 101-          | SAR 2,370.0             |
| Included in your Flex tare Included in your Flex tare Included in your Flex tare Choose one of our fastly meets now to Choose one of our fastly meets now to Choose one of our fastly m | enjoy durte | g your flight                  | baggage<br>S        | Choose             | Choose             | Choose             | Total<br>Payn | SAR 2,<br>ient methods: |
| ADULT 1 ADULT 2 CHILD 1                                                                                                    |             |                                |                     |                    |                    |                    |               |                         |
| FLIGHT 1 - RIYADH TO JEDDAH                                                                                                    | FLIGH       | T 2 - JEDDAH TO RIYADH         |                     |                    |                    |                    |               |                         |

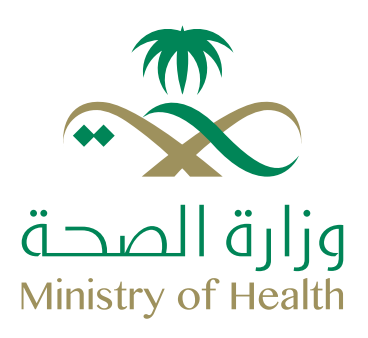

#### 6 Click on continue to proceed with the seat map page

| Select your seat                         |                                                                 |                  |                |                   |                  |                |            |                               |                                 |
|------------------------------------------|-----------------------------------------------------------------|------------------|----------------|-------------------|------------------|----------------|------------|-------------------------------|---------------------------------|
| nas offers you the flexibility to select | your preferred seat. Ensure you an<br>FLIGHT 2 - JEDDAH TO RIYA | d your fan<br>DH | nity are seate | d together, or ch | oose a premium : | seat with extr | s legroom. | Departing Flig<br>Flore yy 61 | ht<br>Thu 15 M                  |
| Passenger                                | Seat                                                            |                  | Ext            | ra leg roon       | - SAR 85         | .00            |            | 00.30                         | 28<br>02:1                      |
| TESTandf TESTasdidast                    | -                                                               | <u></u>          | E              | <b>1</b>          | <u> </u>         | )=(            |            | Economy x 4<br>Meals          | SAR 745.00<br>SAR 87.00         |
| TESTA TESTA                              | -                                                               |                  |                | Premium -         | SAR 45.00        | )              |            | 🛰 Returning Flig              | ы                               |
| TESTC TESTC                              | - 1                                                             | <b>~</b> [       |                |                   |                  | ) ve l         |            | Flight XY 24                  | Sat 25 M<br>20<br>16 3          |
|                                          |                                                                 |                  | (in)           |                   |                  | )=(            |            | LED<br>Economy x 4<br>Meals   | RU<br>SAR 1,003.50<br>SAR 87.00 |
|                                          | 1                                                               | <u> (</u>        | <u>)</u> =(    |                   |                  |                |            | Total                         | SAR 1,922                       |
|                                          |                                                                 |                  |                | Upfront - 1       | SAR 30.00        |                |            | Paymen                        | d methods:                      |
|                                          | 1                                                               |                  |                |                   | <b>]</b> ==[     |                |            | VISA                          | <b>1000</b>                     |
|                                          | 1                                                               | 10.4             | )(             | 100               | 100              | 100            | 100        |                               |                                 |
|                                          |                                                                 | 116              | <b>]</b> ===[  | 110               | 1                |                |            |                               |                                 |
|                                          |                                                                 | x                | x              | x                 | x                | x              | x          |                               |                                 |

7 Click on continue to proceed with the payment page.

| 📻 Review and pay                                                               | Soundary        |                       |
|--------------------------------------------------------------------------------|-----------------|-----------------------|
| Please select your method of payment and then enter your payment details below | Departing Fli   | yht                   |
| Booking summary - please review your travel details before payment             | Flight XY 61    | Thu 16 Mar            |
| Total amount due: SAR 1,922.50                                                 | 00.30           | 02:15                 |
|                                                                                | Economy x 4     | JED<br>SAR 745.00     |
| AND THE REPORT OF A DECEMBER OF A                                              | Meals           | SAR 87.00             |
| Credit Card SADAD Hold Booking                                                 | 💊 Returning Fli | aht                   |
|                                                                                | Flight XY 24    | Sat 25 Mar            |
| The SADAD payment system is only available within Saudi Arabia.                | 15:00           | 2017<br>16:35         |
| received, it will be automatically cancelled.                                  | Leonomy v A     | 18.04<br>SAD 1 001 50 |
| 1. ATM V<br>2. Internet Banking                                                | Meais           | SAR 87.00             |
| A. stank strandt<br>4. Phone Barkling                                          | Total           | SAR 1,922 50          |
| Terms and conditions                                                           | Payme           | nt methods:           |
| Cirk to view Brean Terms and Conditions of Cantade                             | VISA            | 💼 🗭                   |
| 1 accept the flynas Terms and Conditions of Carriage                           |                 |                       |
|                                                                                |                 |                       |
| Back Contin                                                                    |                 |                       |

🌐 www.moh.gov.sa | 🗞 937 | 🖤 SaudiMOH | 🛎 MOHPortal | 🖪 SaudiMOH | 🕹 Saudi\_Moh

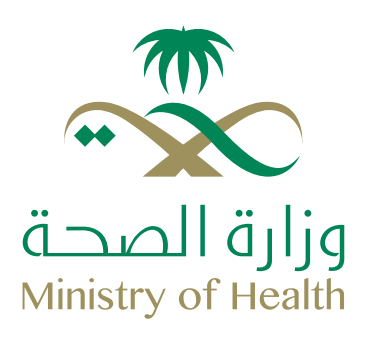

#### 8 After clicking on the continue it will proceed with the confirmation page

| Confirmation                                                        |                                            |                                                                    |           | Summary               |                              |
|---------------------------------------------------------------------|--------------------------------------------|--------------------------------------------------------------------|-----------|-----------------------|------------------------------|
| Booking Reference: PE7R                                             | 40                                         | Status: F                                                          | ending    | 🥓 Departing Hig       | ht                           |
| SADAD Payment                                                       |                                            |                                                                    |           | Flight XY 61<br>00:30 | The 16 Mar<br>2017<br>02, 15 |
| Bill number                                                         | Biller Code                                | Expiry time/date                                                   |           | FELSE                 | 200                          |
| 310932352606                                                        | 026                                        | 16:05 05 Mar 2017                                                  |           | Economy x 4<br>Meals  | SAR 745.00 5<br>SAR 87.00 5  |
| Please make your payment before 16:08                               | 5 Saudi Arabia local time on 03/05/2017 5  | unday to avoid cancellation                                        |           |                       |                              |
| You can access SADAD through your or                                | nine bank account, al an ATM, or by usin   | lelephone banking services. Select flynas biller code 026, enter y | our bill  | 🛸 Returning Flig      | ht:                          |
| number and complete the transaction.                                |                                            |                                                                    |           | Flight XY 24          | Sat 25 Mar                   |
| SADAD payment options are not available                             | tie at the airport.                        |                                                                    |           | CONTRACTOR OF         | 2017                         |
|                                                                     |                                            |                                                                    |           | 15:00                 | 16:35                        |
| Thank you for booking with flynas. Here<br>your flight information. | are all your booking details in one place. | We will also send you a confirmation email so you have easy acce   | ss to all | Economy x 4<br>Meals  | SAR 1,003.50 SAR 87.00       |
| - Departing flight                                                  |                                            |                                                                    |           | Total                 | SAR 1 922 50                 |
| 00:30                                                               | Thu, 16 M                                  | ar 2017                                                            | 02:15     |                       |                              |
| Riyadh                                                              | XY                                         | ı Jı                                                               | eddah     |                       |                              |
| Riyadh                                                              | Non-stop 1                                 | v 45 min                                                           | Jeddah    |                       |                              |

## Manage and Change Booking

User must login in the page and click on "My Bookings". It will provide access to manage booking and web check-in.

| ROUND TRIP ONE         | WAY MULTI-CITY                       |        |                        |                                  |                             | My Booking  | s                |
|------------------------|--------------------------------------|--------|------------------------|----------------------------------|-----------------------------|-------------|------------------|
| nga                    |                                      |        | Destination            |                                  |                             | Register No | w Anents         |
| RUH BA                 |                                      |        | JED SA                 | Create new age<br>SkyAgent accor | nt logins under your<br>int |             |                  |
|                        |                                      |        | Return Date            | My Drofile                       |                             |             |                  |
| Thursday<br>March 2017 |                                      | 16     | Saturday<br>March 2017 |                                  | 25                          | ing i rono  | 215-1            |
|                        |                                      |        |                        |                                  | Make a Booking              |             |                  |
| 2 Adult                | Child • 1 In                         | tant • |                        |                                  |                             |             |                  |
| 2 Adult •              | 1 Child • 1 In                       | fant • |                        |                                  | -                           | Informatio  |                  |
| 2 Adult •              | 1 Child • 1 In                       | tant • |                        |                                  | Find lights                 | Informatio  | n                |
| 2 Adult •              | I Child   I In  Aramco  BOOKING DATE | fant * | DEP DATE .             | CITYPAIR                         | Find Bights<br>NO. OF PAX   | Informatio  | Account Balance: |

| ارہ الصحـه<br>Ministry of Hea | J <b>J</b><br>alth |
|-------------------------------|--------------------|

## **Reset the account password**

**1** Go to https://booking.flynas.com/#/agent /login and click on "Forgot Password".

| Email address / User name     | Password |
|-------------------------------|----------|
| Too to Final passworth        |          |
| New Agent ? Register here     |          |
| Kew corporate member? Registr | e hate   |

2 A pop-up will appear in the screen to enter the username of your account. (et. al. tg@aramco.com)

|             | Log In Forget personet                                                        |                          |      |
|-------------|-------------------------------------------------------------------------------|--------------------------|------|
|             | Password Recovery                                                             |                          |      |
|             | User name / Email Address                                                     |                          |      |
|             |                                                                               |                          |      |
|             |                                                                               |                          |      |
|             | Cancel                                                                        | Submit                   |      |
|             |                                                                               | _                        |      |
| Employee Lo | In Additional Corporate Login Appincies Register Corporate Appincies Register | Manage Booking Web Check | mili |

3 Check your e-mail for the reset password details.

Note: For other issues contact: corporate@flynas.com